# nAxiom

# Obsługa wielu tenantów w nAxiom

Wersja nAxiom: 1.12.0.1

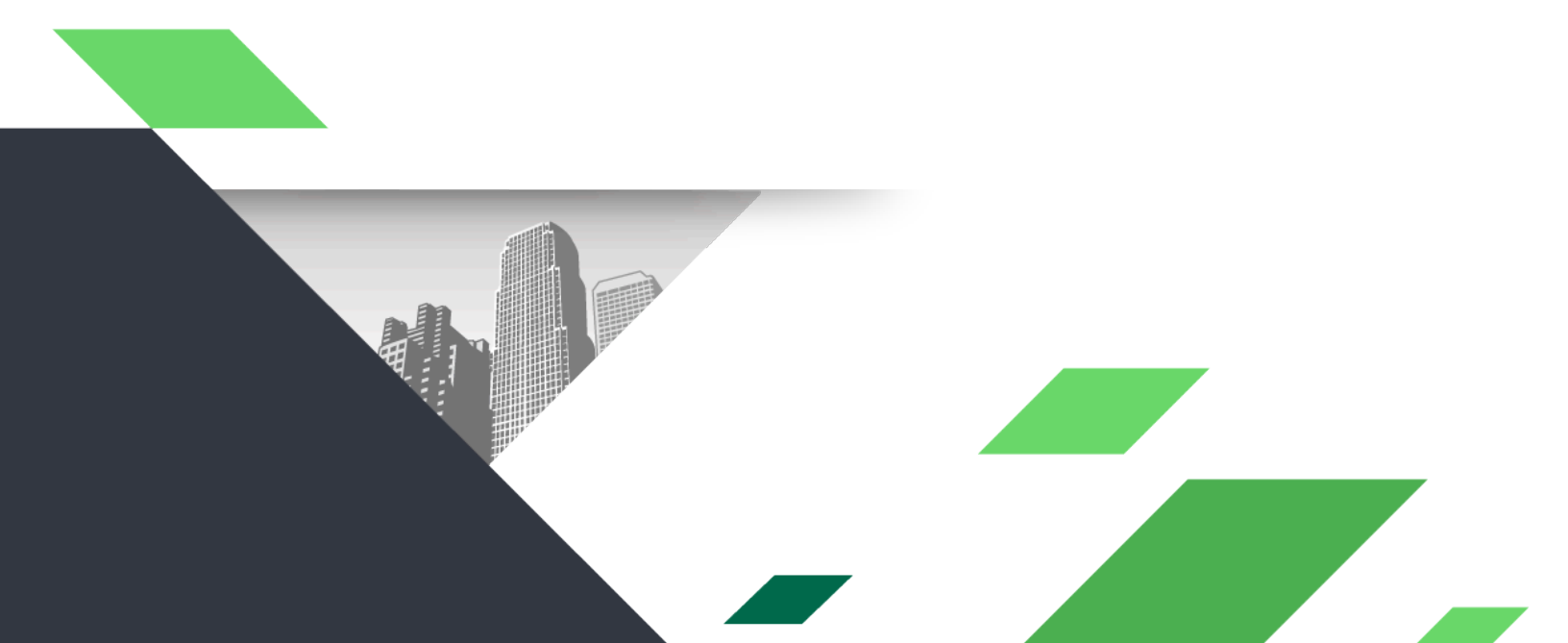

#### Spis treści

| 1. Wprowadzenie                            |   |
|--------------------------------------------|---|
| 1.1. Kompatybilność wsteczna               |   |
| 1.2. Licencjonowanie                       |   |
| 2. Zmiany w architekturze nAxiom           |   |
| 3. Instalacja                              |   |
| 4. Wdrożenie z obrazów Docker              |   |
| 5. Zarządzanie tenantami                   | 5 |
| 5.1. Tenants list                          | б |
| 5.2. Dodawanie tenanta                     | б |
| 5.3. Edycja tenanta                        |   |
| 5.3.1. Karta Main                          |   |
| 5.3.2. Karta Configuration                 |   |
| 5.3.3. Karta Database                      |   |
| 5.4. Global settings                       |   |
| 5.5. User list                             |   |
| 6. Repozytoria plików                      |   |
| 7. Baza danych administratora tenantów     |   |
| 8. Dodatek: Opis ustawień konfiguracyjnych |   |

### 1. Wprowadzenie

Od wersji 1.11 nAxiom obsługuje tryb *multitenancy*. Oznacza to, że z jednej witryny nAxiom może korzystać kilku *tenantów* (osobnych organizacji). Każdy z tenantów korzysta z własnej instancji bazy danych, co zapewnia separację i bezpieczeństwo. Tenantami zarządza administrator tenantów (domyślny login: *tenantsadmin*, domyślne hasło: *!Q2w3e4r%T*), używając nowej aplikacji frontonowej *TenantAdminSPA* dostępnej pod adresem *https://<bazowy-adres-naxiom>/tenantsadmin*. Podstawowe dane tenantów są zapisywane w osobnej instancji bazy danych, do której ma dostęp tylko administrator tenantów.

Tenanci łączą się z witryną nAxiom, używając adresu URL *https://<przedrostek-tenanta>.<bazowy-adres-naxiom>*, gdzie *przedrostek-tenanta* to definiowany indywidualnie dla każdego tenanta ciąg znaków. Dla pierwszego tenanta ten przedrostek jest domyślnie pusty.

### 1.1. Kompatybilność wsteczna

Obecne wdrożenia produkcyjne nAxiom po aktualizacji do wersji 1.11 mogą działać bez zasadniczych zmian w konfiguracji z jednym tenantem (tryb *single tenant*).

Z uwagi na specyfikę implementacji funkcjonalności OCR jest ona dostępna tylko dla pierwszego tenanta. Trwają prace nad znalezieniem rozwiązania, które zapewni dostęp do tej funkcjonalności wszystkim tenantom.

#### 1.2. Licencjonowanie

Każdy tenant korzysta z nAxiom w oparciu o własną licencję. Licencję musi zaimportować konsultant każdego tenanta po zalogowaniu się do aplikacji *AdminSPA*. Do weryfikacji licencji służy ciąg znaków podawanych jako wartość parametru Nazwa klienta. Dla pierwszego tenanta określa się go podczas instalacji, a dla kolejnych w aplikacji *TenantAdminSPA*.

### 2. Zmiany w architekturze nAxiom

W związku z obsługą wielu tenantów w architekturze platformy nAxiom pojawiło się kilka nowych komponentów:

- tenantsadmin: serwis angularowy udostępniający GUI dla administratora tenantów
- tenantsapi: serwis dotnetowy obsługujący połączenie z bazą danych administratora tenantów.
- baza danych administratora tenantów: zawiera podstawowe dane poszczególnych tenantów, takie jak kod, nazwa, nazwa klienta (klucz licencji), przedrostek adresu URL do witryny nAxiom, parametry połączenia z bazą danych i inne; (domyślny format nazwy proponowany podczas instalacji to <*nazwa\_witryny>\_tenantsAdmin*)
- instancje baz danych kolejnych tenantów

## 3. Instalacja

Podczas instalacji nowej witryny nAxiom tworzony jest login i baza danych administratora tenantów oraz login i baza danych pierwszego tenanta. W przypadku aktualizacji witryny z wersji nAxiom wcześniejszej niż 1.11, pierwszy tenant jest tworzony na podstawie dotychczasowej konfiguracji (pliki *appsettings.json* poszczególnych serwisów). Szczegóły instalacji opisano w *Przewodniku instalacji*. W związku z wprowadzonymi zmianami nie jest już możliwa konfiguracja witryny, w której poszczególne serwisy nAxiom korzystały z różnych baz danych. Podczas aktualizacji parametry połączenia z bazą danych dla pierwszego tenanta są pobierane z pliku *appsettings.json* serwisu *api*. Najważniejsze kwestie, o których należy pamiętać, to:

 Aby umożliwić połączenia *https* dla wielu tenantów wymagany jest certyfikat SSL typu *wildcard* na poziomie bazowego adresu URL witryny nAxiom. Ten adres jest określany w polu Host w kroku konfiguracji serwera IIS podczas instalacji i zapisywany w pliku *appsettings.json* serwisu *api*. Przykładowo:

| Adres bazowy        | zowy Certyfikat dla                        |  |
|---------------------|--------------------------------------------|--|
| domena.com          | domena.com, *.domena.com                   |  |
| sub.domena.com      | sub.domena.com, *.sub.domena.com           |  |
| test.sub.domena.com | test.sub.domena.com, *.test.sub.domena.com |  |

- Instalacja serwisów tenantsapi i tenantsadmin musi być włączona (ustawienie domyślne).
- Jeśli baza danych administratora tenantów nie istnieje, wymagane jest podanie poświadczeń administratora bazy danych (*sysadmin* albo co najmniej *dbcreator* i *securityadmin*).
- Minimalny wymagany zestaw ról dla loginu do bazy administratora tenantów to *dbcreator*, *securityadmin* i *public*.

### 4. Wdrożenie z obrazów Docker

W przypadku wdrażania platformy nAxiom jako zestawu kontenerów, konieczne jest powołanie pierwszego tenanta. Można to zrobić na dwa sposoby, które szczegółowo opisano w artykule <u>Wdrożenie</u> <u>nAxiom z obrazów Docker</u>. Poniżej wypunktowano najważniejsze informacje.

- Parametry połączenia z serwerem bazy danych dla bazy administratora tenantów podaje się w pliku *appsettings-custom.json* dla serwisu *tenant-api*.
- W celu utworzenia pierwszego tenanta w aplikacji *TenantAdminSPA* należy uruchomić tylko kontenery serwisów *tenant-admin* i *tenant-api*, następnie należy zalogować się jako administrator tenantów (login: *tenantsadmin*, hasło:!Q2w3e4r%T) do aplikacji *TenantAdminSPA*

pod adresem *https://<bazowy\_URL\_nAxiom>/tenantsadmin* i tam zdefiniować pierwszego tenanta zgodnie z opisem w dalszej części tego artykułu.

 Alternatywnie, można przygotować pliki konfiguracyjne appsettings.json serwisów dotnetowych, dodać do ich nazw nazwy serwisów jako przedrostek (np. api\_appsettings.json) i skopiować do folderu o nazwie toMigrate. Jeśli podczas uruchamiania pełnego zestawu kontenerów nAxiom taki folder zostanie wykryty w katalogu głównym wdrożenia, na podstawie plików konfiguracyjnych zostanie utworzony pierwszy tenant.

## 5. Zarządzanie tenantami

Do zarządzania tenantami służy odrębna aplikacja *TenantAdminSPA* dostępna pod adresem *https://<bazowy\_URL\_nAxiom>/tenantsadmin.* Łączy się ona z dedykowaną bazą danych, w której są przechowywane parametry konfiguracyjne poszczególnych tenantów. Po wpisaniu adresu w przeglądarce zostanie wyświetlone okno logowania.

| n Tenants admin X       | +                                           | ✓ - □ ×     |
|-------------------------|---------------------------------------------|-------------|
| ← → C  localhost:1100/t | enantsadmin/login                           | 여 🖻 🖈 🗗 🖉 🗄 |
|                         |                                             |             |
|                         | nAxiom                                      |             |
|                         | DEVELOPMENT ENVIRONMENT                     |             |
|                         | Log In                                      |             |
|                         | Login here using your username and password |             |
|                         | tenantsadmin                                |             |
|                         |                                             |             |
|                         | Log in                                      |             |
|                         |                                             |             |

Logowanie do TenantAdminSPA

Standardowe dane logowania to login *tenantsadmin* i hasło *!Q2w3e4r%T*. Po zalogowaniu zostanie wyświetlona strona aplikacji z menu po lewej stronie i listą tenantów w części głównej. Poszczególne pozycje menu opisano w kolejnych sekcjach. Aplikacja jest dostępna w wersji angielskojęzycznej.

### 5.1. Tenants list

| Tenants admin x +      |                                                                                                    |               |             |            |           |            |  |  |
|------------------------|----------------------------------------------------------------------------------------------------|---------------|-------------|------------|-----------|------------|--|--|
| ← → C 🔒 localhost:1100 | $\leftarrow \rightarrow \mathbb{C}$ (a localhost:1100/tenantsadmin/tenants/list $\textcircled{C} \bigstar$ (b) (b) (b) (b) (b) (b) (b) (b) (b) (b) |               |             |            |           |            |  |  |
| <i>n</i> Axiom ■       | DEVELOPMENT ENVIRONMEN                                                                                                    | г             |             | 🎝 ten      | antsadmin | Logout  →  |  |  |
|                        | Tenants                                                                                                    |               |             |            |           |            |  |  |
| Tenants list           |                                                                                                    |               |             |            |           |            |  |  |
| Global settings        | Add new Tenant                                                                                                    | dd new Tenant |             |            |           |            |  |  |
| 💄 User list            | Code                                                                                                    | Name          | Description | Url prefix | Active    | Options    |  |  |
|                        | T                                                                                                    | T             | T           | T          | (All) 🔻   |            |  |  |
|                        | ACME                                                                                                    | ACME          |             |            | true      | r î        |  |  |
|                        |                                                                                                    |               |             |            |           |            |  |  |
|                        |                                                                                                    |               |             |            |           |            |  |  |
|                        |                                                                                                    |               |             |            |           |            |  |  |
|                        |                                                                                                    |               |             |            |           |            |  |  |
|                        |                                                                                                    |               |             |            |           |            |  |  |
|                        |                                                                                                    |               |             |            |           |            |  |  |
|                        |                                                                                                    |               |             |            |           |            |  |  |
|                        |                                                                                                    |               |             |            |           |            |  |  |
|                        |                                                                                                    |               |             |            |           |            |  |  |
|                        |                                                                                                    |               |             |            |           | -          |  |  |
|                        | ⊌ ◀ 1 ▶ ₩                                                                                                    |               |             |            |           | 1 - 1 of 1 |  |  |

Logowanie do TenantAdminSPA

Pozycja Tenants list wyświetla listę tenantów. Ustawienia każdego tenanta można edytować, klikając ikonę edycji w wierszu tenanta. Tenantów nie można usuwać, nieużywane definicje tenantów można dezaktywować. Do dodawania tenantów służy przycisk Add new tenant.

#### 5.2. Dodawanie tenanta

Kliknij przycisk Add new tenanti postępuj zgodnie z poleceniami w kreatorze.

| n Tenants admin × +                                                                          |                                                                      |                    |               | × -     | - 🗆 ×      |
|----------------------------------------------------------------------------------------------|----------------------------------------------------------------------|--------------------|---------------|---------|------------|
| $\leftrightarrow$ $\rightarrow$ C $\bigcirc$ localhost:1100/tenantsadmin/tenants/add/stepOne |                                                                      | • 🖻 🕁              | 2 💌 🗲 :       | • 🗆 💰   | Aktualizuj |
| $nAxiom \equiv development environment$                                                      | IENT                                                                 |                    | 🎝 tenan       | tsadmin | Logout  →  |
| ✿ Organization Create new tenant                                                             |                                                                      |                    |               |         |            |
| Tenants list                                                                                 |                                                                      |                    |               |         |            |
| Global settings     Code:                                                                    | ACME-MINING                                                          |                    |               |         |            |
| Luser list                                                                                   | <b>/ARNING</b> : Setting tenant code is possible only at this step a | and it cannot be c | hanged later. |         |            |
|                                                                                              |                                                                      |                    |               |         |            |
|                                                                                              |                                                                      |                    |               |         |            |
|                                                                                              |                                                                      |                    |               |         |            |
|                                                                                              |                                                                      |                    |               |         |            |
|                                                                                              |                                                                      |                    |               |         |            |
|                                                                                              |                                                                      |                    |               |         |            |
|                                                                                              |                                                                      |                    |               |         |            |
|                                                                                              |                                                                      |                    |               |         |            |
|                                                                                              |                                                                      |                    |               |         |            |
|                                                                                              |                                                                      |                    |               |         |            |
|                                                                                              |                                                                      |                    |               |         |            |
|                                                                                              |                                                                      |                    |               |         |            |
|                                                                                              |                                                                      | Ca                 | ncel          | Contir  | iue >      |

Dodawanie tenanta, krok 1.

- Code: kod tenanta; tylko znaki alfanumeryczne, znaki podkreślenia (\_) i myślniki (-); kodu tenanta określonego w tym kroku nie można zmienić.
- Database:
  - New database: dla tworzonego tenanta zostanie utworzona nowa baza danych o podanych parametrach.
  - Existing database: tenant zostanie powiązany z istniejącą bazą danych o podanych parametrach.
- Database connection definition:
  - Parameters: (domyślnie) należy podać parametry połączenia z bazą danych w polach:
    - Server name: adres serwera SQL Server.
    - Login: login do bazy danych; jeśli nie istnieje zostanie utworzony, zaleca się podanie loginu utworzonego z mocnym hasłem specjalnie dla administratora tenantów.
    - Password: Hasło do bazy danych (dostępny jest przycisk generowania mocnego hasła).
    - Database: Nazwa bazy danych pierwszego tenanta
  - Connection string: należy podać ciąg połączenia w polu tekstowym Database

#### connection string.

| Tenants admin        | × +                                   |                                                             | ~ − □ ×                   |
|----------------------|---------------------------------------|-------------------------------------------------------------|---------------------------|
| ← → C  localhost:110 | 0/tenantsadmin/tenants/add/step1      | 🕶 🖻 🖈 🎤 💌 🛨 🌲 🔲 塞 (Aktualizuj 🗄                             |                           |
| <i>n</i> Axiom =     | DEVELOPMENT ENVIRO                    | NMENT                                                       | 🕹 tenantsadmin 🛛 Logout 🙌 |
| ♠ Organization       | Create new tena                       | nt                                                          |                           |
| Tenants list         |                                       |                                                             |                           |
| Global settings      | Code:                                 | ACME-MINING                                                 |                           |
| 👗 User list          | Database:                             | <ul> <li>New database</li> <li>Existing database</li> </ul> |                           |
|                      | Database<br>connection<br>definition: | <ul> <li>Parameters</li> <li>Connection string</li> </ul>   |                           |
|                      | SQL Server:                           |                                                             |                           |
|                      | Server name:                          | NBS-02056\SQLEXPRESS                                        |                           |
|                      | Login:                                | nax_ACME-MINING_login                                       |                           |
|                      | Password:                             | •••••                                                       |                           |
|                      |                                       | Show password Generate password                             |                           |
|                      | Database:                             |                                                             |                           |
|                      | Database:                             | nax_ACME-MINING                                             |                           |
|                      |                                       |                                                             | Cancel Create             |

Dodawanie tenanta, krok 2.

Kliknij przycisk Create, aby utworzyć pierwszego tenanta w środowisku nAxiom. Wymagane jest podwójne potwierdzenie. Po utworzeniu wyświetlana jest strona edycji ustawień tenanta.

Uwaga: Po utworzeniu tenanta wymagany jest restart witryny nAxiom na serwerze IIS.

#### 5.3. Edycja tenanta

Strona Edit tenant ma trzy karty z polami ustawień tenanta. Poniżej opisano ustawienia na poszczególnych kartach.

#### 5.3.1. Karta Main

| Tenants admin X +                                                                                            |                            |                |                                      |        |               |  |  |  |
|----------------------------------------------------------------------------------------------------|----------------------------|----------------|--------------------------------------|--------|---------------|--|--|--|
| 🗧 🔶 C 🔒 localhost:1100/tenantsadmin/tenants/edit/21327bd6-7ba8-41cb-bfcc-fb1ef0807a01 🛛 🕫 🚖 🖈 🖉 💌 🔶 Aktualiz |                            |                |                                      |        |               |  |  |  |
| <i>n</i> Axiom =                                                                                             |                            |                |                                      |        |               |  |  |  |
| ♠ Organization                                                                                               | ♠ Organization Edit tenant |                |                                      |        |               |  |  |  |
| Tenants list                                                                                                 |                            |                |                                      |        |               |  |  |  |
| Global settings                                                                                              | Main                       | Configuration  | Database                             |        |               |  |  |  |
| 👗 User list                                                                                                  |                            |                |                                      |        |               |  |  |  |
|                                                                                                    |                            | Identifier:    | 21327bd6-7ba8-41cb-bfcc-fb1ef0807a01 |        |               |  |  |  |
|                                                                                                    |                            | Code:          | ACME-MINING                          |        |               |  |  |  |
|                                                                                                    |                            | Name:*         | ACME-MINING                          |        |               |  |  |  |
|                                                                                                    | C                          | ustomer name:* | ACME-MINING                          |        |               |  |  |  |
|                                                                                                    |                            | Description:   |                                      |        |               |  |  |  |
|                                                                                                    |                            | Is active:     |                                      |        |               |  |  |  |
|                                                                                                    |                            |                |                                      |        |               |  |  |  |
|                                                                                                    |                            |                |                                      |        |               |  |  |  |
|                                                                                                    |                            |                |                                      |        |               |  |  |  |
|                                                                                                    |                            |                |                                      |        |               |  |  |  |
|                                                                                                    |                            |                |                                      | Cancel | Save and exit |  |  |  |
|                                                                                                    |                            |                |                                      |        |               |  |  |  |

Edycja tenanta, karta Main

- Identifier: identyfikator GUID tenanta; tylko do odczytu.
- Code: kod definiowany podczas tworzenia tenanta; domyślnie używany jako przedrostek adresu URL dla tego tenanta; tylko do odczytu.
- Name: nazwa tenanta.
- Customer Name: ciąg znaków, na podstawie którego jest identyfikowana licencja danego tenanta (podczas pierwszego logowania konsultant tego tenanta musi zaimportować plik licencji zgodny z wartością w tym polu).
- Description: opis tenanta.
- Is active: przełącznik do aktywacji/dezaktywacji tenanta; nowy tenant jest tworzony jako nieaktywny.

#### 5.3.2. Karta Configuration

| dit tenant                                     |                                                                                                    |
|------------------------------------------------|----------------------------------------------------------------------------------------------------|
| Main Configuration                             | Database                                                                                                    |
| Url prefix:<br>Tenant<br>andministrator email: | nAxiomTeam@naxiom.com                                                                                                    |
| Settings:*                                     | <pre>22 "UserSettings": null,<br/>23 "RoleSettings": null,<br/>24 "GroupsToRoleMapping": null<br/>25 },<br/>26 "StructureSynchronizationConfiguration": {<br/>27 "UserId": "0000000-0000-0000-000000000",<br/>28 "DefaultLanguageCode": null,<br/>29 "DefaultEmailAddress": null,<br/>30 "DefaultOrganizationSymbols": null,<br/>31 "SystemRoleCode": null,<br/>32 "DefaultBusinessRoleCodes": null,<br/>33 "SynchronizationType": 0,<br/>34 "SkipUsersWithoutEmail": false,<br/>35 "RepeatInterval": 0,<br/>36 "ErrorEmailActionId": null,<br/>37 "DeleteUsersIfOUNotReceived": false,<br/>38 "OverrideUserLanguageByDefaultValue": false,<br/>39 "OverrideUserRolesByDefaultValue": false,<br/>40 "VerrideUserRolesByDefaultValue": false<br/>41 },<br/>42 "PageTitles": {<br/>43 "LoginPage": "Logowanie"<br/>44 "LoginPage": "Logowanie"<br/>45 "TopinPage": "Logowanie"<br/>46 "LoginPage": "Logowanie"<br/>47 "LoginPage": "Logowanie"<br/>48 "LoginPage": "Logowanie"<br/>49 "LoginPage": "Logowanie"<br/>40 "LoginPage": "Logowanie"<br/>40 "LoginPage": "Logowanie"<br/>41 "LoginPage": "Logowanie"<br/>42 "LoginPage": "Logowanie"<br/>43 "LoginPage": "Logowanie"<br/>44 "LoginPage": "Logowanie"<br/>45 "Logowanie"<br/>46 "LoginPage": "Logowanie"<br/>47 "LoginPage": "Logowanie"<br/>48 "LoginPage": "Logowanie"<br/>49 "LoginPage": "Logowanie"<br/>40 "LoginPage": "Logowanie"<br/>40 "LoginPage": "Logowanie"<br/>41 "LoginPage": "Logowanie"<br/>42 "LoginPage": "Logowanie"<br/>43 "LoginPage": "Logowanie"<br/>44 "LoginPage": "Logowanie"<br/>45 "Logowanie"<br/>45 "Logowanie"<br/>46 "LoginPage": "Logowanie"<br/>47 "LoginPage": "Logowanie"<br/>47 "LoginPage": "Logowanie"<br/>48 "LoginPage": "Logowanie"<br/>49 "LoginPage": "Logowanie"<br/>40 "LoginPage": "Logowanie"<br/>41 "LoginPage": "Logowanie"<br/>41 "LoginPage": "Logowanie"<br/>42 "LoginPage": "Logowanie"<br/>43 "LoginPage": "Logowanie"<br/>44 "LoginPage": "Logowanie"<br/>45 "Logowanie"<br/>45 "Logowanie"<br/>46 "Logowanie"<br/>47 "LoginPage": "Logowanie"<br/>47 "LoginPage": "Logowanie"<br/>47 "LoginPage": "Logowanie"<br/>48 "Logowanie"<br/>49 "LoginPage": "Logowanie"<br/>40 "LoginPage": "Logowanie"<br/>40 "LoginPage": "Logowanie"<br/>41 "LoginPage": "Logowanie"<br/>41 "LoginPage": "Logowanie"<br/>41 "LoginPage": "Logowanie</pre> |
| Logo:                                          | Logo visible on the forms such as login, logout, etc.<br>Here you can change the logo of this particular tenant. You can change the logo for all tenants in the <i>Global settings</i> .<br>Click <i>Select image</i> in order to change the logo. The maximum logo size is 250 x 48 pixels. If the image is larger you can crop it here.<br>Select image                                                                                                    |
| L                                              | Cancel Save and exit                                                                                                    |

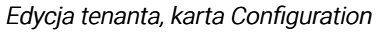

- URL prefix: przedrostek w adresie URL witryny nAxiom; użytkownicy końcowi z organizacji każdego tenanta logują się do witryny nAxiom, używając adresów różniących się przedrostkiem; przedrostek jest domyślnie taki sam, jak kod tenanta, ale można to zmienić; dla pierwszego tenanta powoływanego przez instalator przedrostek jest domyślnie pusty.
- Tenant administrator e-mail: adres e-mail do użytkownika z rolą administratora u danego tenanta.
- Settings: tekst w formacie JSON z ustawieniami konfiguracyjnymi, które można teraz ustawiać indywidualnie dla każdego tenanta, na przykład rozszerzenia nazw plików indeksowanych do

wyszukiwania pełnotekstowego (o ile zostało skonfigurowane), ustawienia synchronizacji użytkowników i jednostek organizacyjnych z serwerem LDAP itp. Te ustawienia opisano w dodatku na końcu tego artykułu.

- Logo: umożliwia ustawienie niestandardowego logo używanego w oknach logowania i wylogowania dla bieżącego tenanta; w celu ustawienia logo należy wybrać obraz, odpowiednio powiększyć go lub pomniejszyć i ustawić prostokątną ramkę na wybranym fragmencie obrazu; dostępne kontrolki:
  - Select image: otwiera okno wyboru pliku;
  - Clear logo: przywraca standardowe logo (ustawione w sekcji Global settings);
  - Zoom-in/out: pomniejsza/powiększa obraz;
  - Reset image: przywraca oryginalny rozmiar obrazu.

| Logo: | ACM                                                                                                   | Clear logo                                                                                                    |
|-------|----------------------------------------------------------------------------------------------------|----------------------------------------------------------------------------------------------------|
|       | Logo visible on the forms suc<br>Here you can change the log<br>Click <i>Select image</i> in order to | as login, logout, etc.<br>of this particular tenant. You can change the logo for all tenants in the <i>Global settings.</i><br>hange the logo. The maximum logo size is 250 x 48 pixels. If the image is larger you can crop it here. |
|       | Select image acme-lo                                                                                  | o.png                                                                                                    |
|       |                                                                                                    |                                                                                                    |
|       | [] Reset image Q Zoon                                                                                 | out 🔍 Zoom in                                                                                                    |

Edycja tenanta, karta Configuration, ustawienia Logo

#### 5.3.3. Karta Database

| n Tenants admin                   | × +                                                                                                    | ∨ - □ ×                     |
|-----------------------------------|----------------------------------------------------------------------------------------------------|-----------------------------|
| ← → C 🔒 localhost:1100            | /tenantsadmin/tenants/edit/21327bd6-7ba8-41cb-bfcc-fb1ef0807a01                                                                            | 🕶 🖻 🖈 🍢 🗮 🚺 💰 (Aktualizuj 🔅 |
| <i>n</i> Axiom ■                  | DEVELOPMENT ENVIRONMENT                                                                                                    | 🕹 tenantsadmin 🛛 Logout 🕨   |
| Organization                      | Edit tenant                                                                                                    |                             |
| <ul><li>Global settings</li></ul> | Main Configuration Database                                                                                                    |                             |
| L User list                       | Database<br>connection<br>definition: Onnection string<br>SQL Server:<br>Server name: NBS-02056\SQLEXPRESS<br>Login: nax_ACME-MINING_login |                             |
|                                   | Password:<br>Show password<br>Database:<br>Database: nax_ACME-MINING                                                                       |                             |
|                                   |                                                                                                    | Cancel Save and exit        |

Edycja tenanta, karta Database

- Database connection definition:
  - Parameters: (domyślnie) należy podać parametry połączenia z bazą danych w polach:
    - Server name: adres serwera SQL Server.
    - Login: Login do bazy danych.
    - Password: Hasło do bazy danych.
    - Database: Nazwa bazy danych pierwszego tenanta
  - Connection string: należy podać ciąg połączenia w polu tekstowym Database connection string.

### 5.4. Global settings

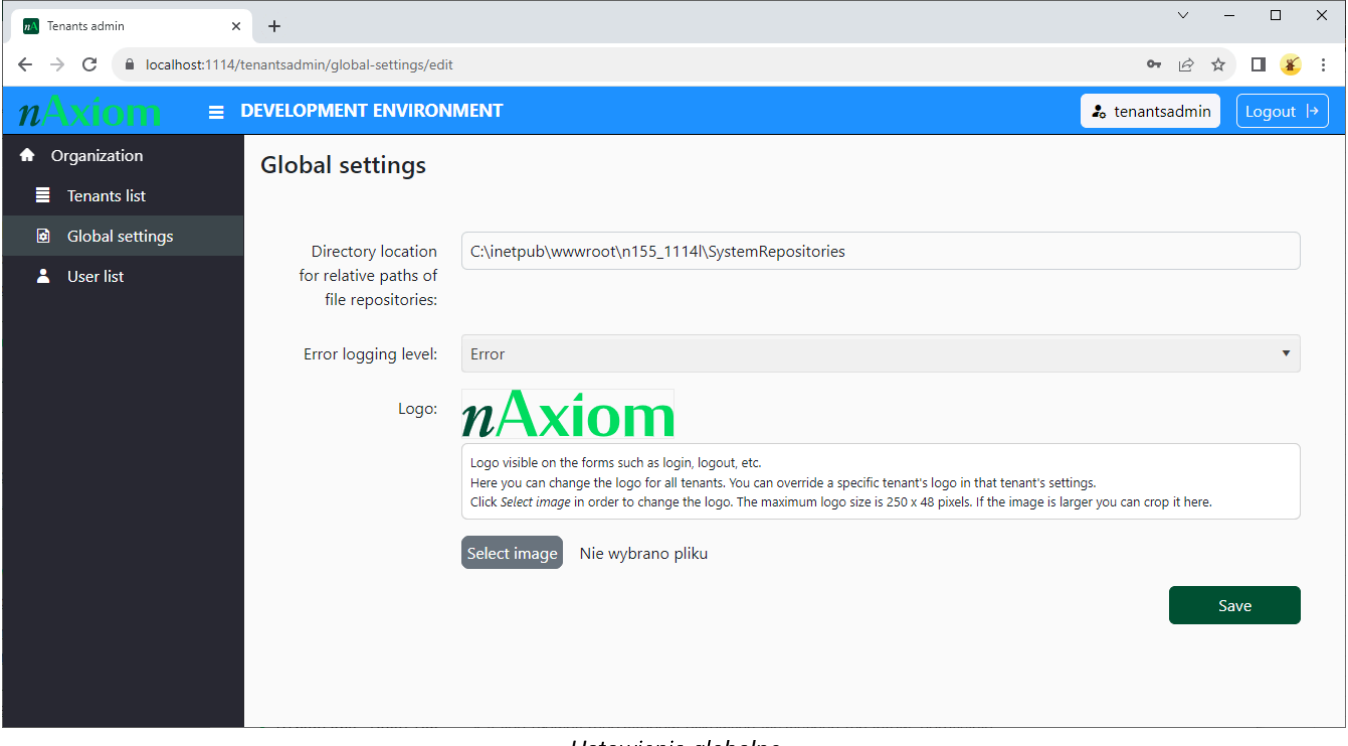

Ustawienia globalne

- Directory location...: katalog główny repozytoriów plikowych wszystkich tenantów; domyślnie <katalog\_instalacyjny\_nAxiom>\SystemRepositories; w tym katalogu każdy tenant ma własny podkatalog o nazwie takiej jak GUID tenanta, a w nim podkatalogi repozytoriów różnych zasobów (wiadomości e-mail, załączniki itp.).
- Error logging level: poziom logowania komunikatów dla serwisów *api* i *publicapi*; taki sam dla wszystkich tenantów; dostępne wartości (poziomy są wymienione w kolejności od najniższej istotności, każdy poziom obejmuje także informacje z poziomów o wyższej istotności):
  - Trace: szczegółowe informacje przydatne przy śledzeniu miejsca wystąpienia błędu na stronie;
  - Debug: szczegóły na temat akcji podjętych przez system, odzwierciedlające jego aktualny stan;
  - · Info: wiadomości informacyjne odnoszące się do sposobu działania systemu;
  - Warn: ostrzeżenia przed potencjalnym zagrożeniem w działaniu systemu przy wykonywaniu dalszej części kodu;
  - Error: (wartość domyślna) błędy występujące podczas żądania wysyłanego przez użytkownika, umożliwiające dalszą pracę systemu;
  - Fatal: błędy, które uniemożliwiają dalsze działanie systemu i powodują jego zawieszenie.

• Logo: patrz <u>opis powyżej</u> .

### 5.5. User list

| $ \begin{array}{ c c c c c c c c c c c c c c c c c c c$ |                         |   |                         |       | ~ -        |            |
|---------------------------------------------------------|-------------------------|---|-------------------------|-------|------------|------------|
|                                                         |                         |   |                         |       | Aktualizuj |            |
| <i>n</i> Axiom ■                                        | DEVELOPMENT ENVIRONMENT |   | *                       | tenar | tsadmin    | Logout  →  |
| Organization                                            | User list               |   |                         |       |            |            |
| Tenants list                                            |                         |   |                         |       |            |            |
| Global settings                                         | Add new User            |   |                         |       |            |            |
| 💄 User list                                             | User name               |   | Email                   |       | Active     | Options    |
|                                                         |                         | T |                         | T     | (All) 🔻    |            |
|                                                         | tenantsadmin            |   | tenantsadmin@naxiom.com |       | true       |            |
|                                                         |                         |   |                         |       |            |            |
|                                                         | H                       |   |                         |       |            | 1 - 1 of 1 |

Lista użytkowników

Wyświetla listę użytkowników z uprawnieniami do administrowania tenantami. Aby dodać użytkownika, kliknij przycisk Add new user i na wyświetlonej stronie podaj nazwę użytkownika, adres e-mail i hasło.

| n Tenants admin                                    | × +                             |                        | ✓ - □ X                   |
|----------------------------------------------------|---------------------------------|------------------------|---------------------------|
| $\leftarrow$ $\rightarrow$ C $\bigcirc$ localhost: | 🕶 🖻 🏠 🛃 🗮 🕇 🗯 🖬 🌋 (Aktualizuj 🔅 |                        |                           |
| <i>n</i> Axiom                                     |                                 | IMENT                  | 💪 tenantsadmin 🛛 Logout 🕨 |
| Organization                                       | Add new user                    |                        |                           |
| Tenants list                                       |                                 |                        |                           |
| Global settings                                    | User name:*                     | acme-ta-admin          |                           |
| 💄 User list                                        | <b>F</b> - 14                   |                        |                           |
|                                                    | Email:*                         | acme-ta-admin@acme.com |                           |
|                                                    | New password:*                  |                        |                           |
|                                                    | Confirm password:*              |                        |                           |
|                                                    |                                 |                        | Save Cancel               |
|                                                    |                                 |                        |                           |
|                                                    |                                 |                        |                           |
|                                                    |                                 |                        |                           |
|                                                    |                                 |                        |                           |
|                                                    |                                 |                        |                           |
|                                                    |                                 |                        |                           |
|                                                    |                                 |                        |                           |
|                                                    |                                 |                        |                           |
|                                                    |                                 |                        |                           |
|                                                    |                                 |                        |                           |

Nowy użytkownik

Każdy administrator tenantów może dodawać nowych administratorów oraz edytować istniejących. W celu zmiany hasła kliknij ikonę edycji dla danego administratora i podaj nowe hasło.

### 6. Repozytoria plików

W trybie obsługi wielu tenantów obowiązują nowe zasady dotyczące repozytoriów plikowych. I tak w nowych środowiskach repozytoria dyskowe wszystkich tenantów znajdują się w ścieżce określonej przez wartość parametru Directory location for relative paths of file repositories (*TenantAdminSPA* > Global settings).

Podkatalog dla każdego tenanta jest określony przez wartość klucza *SubDirName* w sekcji *FileStorageConfiguration* w ustawieniach konfiguracyjnych tenanta (*TenantAdminSPA* > Edit tenant > Configuration > Settings). Domyślnie ta wartość jest równa identyfikatorowi GUID tenanta. Dodatkowo, drugi parametr w sekcji *FileStorageConfiguration, AllowUseRepoFullDir*, określa, czy konsultanci danego tenanta mogą definiować repozytoria, używając ścieżek względnych, czy bezwzględnych. Dla nowych tenantów wartość domyślna to *false* – konsultanci mogą definiować repozytoria używając wyłącznie ścieżek względnych odnoszących się do podkatalogu tenanta w katalogu głównym repozytoriów.

W przypadku aktualizacji nAxiom z wersji sprzed obsługi wielu tenantów parametr ten ma wartość *true*. W takim przypadku konsultanci tego tenanta będą mogli określać repozytoria dyskowe, używając tylko ścieżek bezwzględnych.

W związku z tymi zmianami zmieniono także strukturę tabeli *core.AttachmentRepositories*. Usunięto z niej kolumnę *Location* i dodano trzy nowe:

- *TableName*: nazwa tabeli w przypadku repozytorium bazodanowego.
- AbsoluteDirectory. ścieżka bezwzględna do repozytorium dyskowego.
- *RelativeDirectory*: ścieżka względna do repozytorium dyskowego.

Instalator ustawia wartość parametru *AllowUseRepoFullDir* na podstawie danych z kolumny *AbsoluteDirectory* w bazie danego tenanta. Jeśli ta kolumna jest pusta, parametr ma wartość *false*. Aby dla konkretnego tenanta przejść ze ścieżek bezwzględnych na ścieżki względne, należy wykonać następujące kroki:

- 1. Utwórz katalog główny repozytoriów dyskowych (jeśli nie istnieje) zgodnie z wartością parametru Directory location for relative paths... na stronie Global settings w aplikacji *TenantAdminSPA*.
- 2. W katalogu głównym utwórz podkatalog o nazwie określonej przez klucz *SubDirName* w sekcji *FileStorageConfiguration* w ustawieniach konfiguracyjnych tenanta.
- 3. Skopiuj do tego podkatalogu katalogi repozytoriów wraz z zawartością.
- 4. Usuń dane z kolumny *AbsoluteDirectory* w tabeli *core.AttachmentRepositories* w bazie danych tenanta.
- 5. Zmień wartość klucza AllowUseRepoFullDir z true na false.
- 6. Uruchom ponownie witrynę.
- 7. Poleć konsultantom tenanta utworzenie repozytoriów o nazwach odpowiadających przenoszonym repozytoriom.

#### Przykład:

W wyniku aktualizacji witryny nAxiom z repozytoriami dyskowymi tworzony jest pierwszy tenant o identyfikatorze GUID *82229a18-dbd5-44b7-8266-c892a369676a*, dla którego klucz *AllowUseRepoFullDir* ma wartość *true*. Strukturę katalogów repozytoriów przedstawiono poniżej.

| epnianie Widok<br>inetpub > wwwroot > n15 | 5_19301 > Resources                                                                                                    |                                                                                                    |  |
|-------------------------------------------|----------------------------------------------------------------------------------------------------|----------------------------------------------------------------------------------------------------|--|
| Data modyfikacji                          | Тур                                                                                                    | Rozmiar                                                                                                    |  |
| 18 kwi 2023 11:34                         | Folder plików                                                                                                    |                                                                                                    |  |
| 7 lut 2023 08:46                          | Folder plików                                                                                                    |                                                                                                    |  |
| 4 sty 2023 08:46                          | Folder plików                                                                                                    |                                                                                                    |  |
| 4 sty 2023 08:45                          | Folder plików                                                                                                    |                                                                                                    |  |
| 26 sty 2023 10:04                         | Folder plików                                                                                                    |                                                                                                    |  |
| 10 sty 2023 09:20                         | Folder plików                                                                                                    |                                                                                                    |  |
| 4 sty 2023 08:45                          | Folder plików                                                                                                    |                                                                                                    |  |
|                                           |                                                                                                    |                                                                                                    |  |
|                                           |                                                                                                    |                                                                                                    |  |
|                                           | <ul> <li>inetpub &gt; wwwroot &gt; n15</li> <li>Data modyfikacji</li> <li>18 kwi 2023 11:34</li> <li>7 lut 2023 08:46</li> <li>4 sty 2023 08:46</li> <li>4 sty 2023 08:45</li> <li>26 sty 2023 10:04</li> <li>10 sty 2023 09:20</li> <li>4 sty 2023 08:45</li> </ul> | <ul> <li>inetpub &gt; wwwroot &gt; n155_1930I &gt; Resources</li> <li>Data modyfikacji</li> <li>Typ</li> <li>18 kwi 2023 11:34</li> <li>Folder plików</li> <li>7 lut 2023 08:46</li> <li>Folder plików</li> <li>4 sty 2023 08:45</li> <li>Folder plików</li> <li>26 sty 2023 10:04</li> <li>Folder plików</li> <li>10 sty 2023 09:20</li> <li>Folder plików</li> <li>4 sty 2023 08:45</li> <li>Folder plików</li> <li>4 sty 2023 09:20</li> <li>Folder plików</li> <li>4 sty 2023 08:45</li> <li>Folder plików</li> </ul> |  |

Aby przełączyć tego tenanta na korzystanie ze ścieżek względnych, należy skopiować katalogi repozytoriów z zawartością do katalogu jak na ilustracji poniżej oraz wykonać pozostałe kroki powyższej

procedury.

| 📙   🕑 📙 ╤   82229a18-dbd5-44b7-826                                                      | 6-c892a369676a    |               |         |  |
|-----------------------------------------------------------------------------------------|-------------------|---------------|---------|--|
| Plik Narzędzia główne Udostępn                                                          | ianie Widok       |               |         |  |
| - → × ↑ 🛄 « Windows (C:) → inetpub → n155_1100nax → SystemRepositories → 82229a18-dbd5- |                   |               |         |  |
| Nazwa                                                                                   | Data modyfikacji  | Тур           | Rozmiar |  |
| AdditionalLibrary                                                                       | 18 kwi 2023 11:34 | Folder plików |         |  |
| Attachments                                                                             | 9 maj 2023 13:47  | Folder plików |         |  |
| EmailMessages                                                                           | 4 sty 2023 08:46  | Folder plików |         |  |
| ExcelTemplates                                                                          | 4 sty 2023 08:45  | Folder plików |         |  |
| Ocr                                                                                     | 9 maj 2023 13:47  | Folder plików |         |  |
| ReportTemplates                                                                         | 9 maj 2023 13:47  | Folder plików |         |  |
|                                                                                         | 4 sty 2023 08:45  | Folder plików |         |  |

#### Struktura repozytoriów, ścieżki względne

Ścieżka *C:\inetpub\n155\_1100nax\SystemRepositories\* to wartość parametru Directory location for relative paths....

# 7. Baza danych administratora tenantów

Baza danych administratora tenantów zawiera kilka tabel z ustawieniami tenantów oraz administratorów tenantów. Dane tenantów są zapisywane w tabeli *ta. Tenants*, która ma następujące kolumny:

- Id (uniqueidentifier): generowany automatycznie GUID tenanta.
- Name (nvarchar(500)): nazwa tenanta.
- Code (nvarchar(50)): kod tenanta.
- *UrlPrefix (nvarchar(50)*): przedrostek adresu URL do witryny nAxiom; domyślnie wartość taka jak *Code*.
- IsActive (bit): flaga aktywności tenanta.
- ConnectionString (nvarchar(2000)): parametry połączenia z bazą danych tenanta.
- Settings (nvarchar(MAX)): konfiguracja tenanta w formacie JSON.
- Description (nvarchar(500)): opis tenanta.
- AdminEmail (nvarchar(254)): adres e-mail administratora tenanta.

Ponadto baza danych zawiera tabelę z ustawieniami globalnymi oraz zestaw tabel dotyczących administratorów tenantów.

Z wyjątkiem sytuacji opisanej powyżej (zmiana ścieżek do repozytoriów), administrator tenantów nie ma potrzeby bezpośredniej ingerencji w dane zapisane w tabelach.

# 8. Dodatek: Opis ustawień konfiguracyjnych

Podsumowanie: W aplikacji *TenantsAdminSPA*, w ustawieniach każdego tenanta na karcie Configuration są dostępne ustawienia konfiguracyjne z pliku *appsettings.json* serwisu *api*. Ustawienia te umożliwiają zaawansowaną konfigurację tenantów.

- IndexableFileExtensions: określa rozszerzenia nazw plików indeksowanych przez usługę wyszukiwania pełnotekstowego.
- CoreTablesModificationEnabled: pozwala włączyć dostęp do tabel systemowych

*core.SyncOUInstances* i *core.SyncUserProfiles* w kreatorze modeli danych, których edycja jest wymagana w przypadku synchronizacji struktury organizacyjnej i listy użytkowników z systemem zewnętrznym. Ponadto w sekcji *SchemaSettings* można określić nazwy schematów tabel systemowych (domyślnie *core*) i tabel serwisu *auth* (domyślnie *auth*) oraz schematów tabel użytkownika (ustawienie domyślne \* odpowiada dowolnym schematom).

- OpenLDAPConf i StructureSynchronizationConfiguration: sekcje odpowiadające konfiguracji synchronizacji profili użytkowników i struktury organizacyjnej z serwerem usług katalogowych LDAP. Szczegółowy opis zawiera osobny artykuł <u>Synchronizacja z usługami katalogowymi</u>
- *PageTitles: LoginPage*: pozwala określić niestandardowy tytuł strony logowania do nAxiom (wartość domyślna *Logowanie*).
- *EmailSenderConf: AddressFrom*: adres e-mail administratora danego tenanta, obecnie nie używany.
- *Security: HideResetPasswordLogic*: decyduje, czy w oknie logowania ma być widoczny link do resetowania hasła.
- *ExternalLogin*: ta sekcja zawiera ustawiea konfiguracyjne logowania z wykorzystaniem zewnętrznego dostawcy usług uwierzytelniania. Ustawienia te zostały opisane w artykule Konfiguracja logowania zewnętrznego do nAxiom.
- *WindowsLogin*: w tej sekcji można określić konfigurację logowania z wykorzystaniem kontrolera domeny Windows; zawiera ona następujące parametry:
  - UseWindowsLogin: włącza uwierzytelnianie Windows,
  - DisplayName: tytuł okna logowania (domyślnie Logowanie Windows),
  - *AutomaticAuthentication*: określa, czy logowanie ma się odbywać automatycznie; jeśli nie będzie wyświetlane okno logowania,
  - *AutomaticRedirect*: określa, czy podczas logowania do nAxiom ma następować przekierowanie do kontrolera domeny WIndows z wcelu zalogowania,
- UseADAuthentication: pozwala włączyć uwierzytelnianie na serwerze usług LDAP,
- *DefaultCulture*: określa domyślne ustawienia nardowoe dla indywidualnych tenantów (wartość domyślna *pl-PL*),
- SimpleLoginPage: pozwala włączyć wyświetlanie strony uproszczonego logowania, przez którą użytkownik loguje się do nAxiom używając kodu numerycznego ustawianego w profilu użytkownika,
- *FileStorageConfiguration*: w tej sekcji określa się konfigurację przechowywania plików statycznych (załączniki, wiadomości e-mail, rozpoznane pliki OCR i inne) dla danego tenanta; zawiera ustawienia:
  - SubDirName: nazwa folderu w systemie plików hosta aplikacji, w którym będą znajdować się repozytoria plikowe tenanta; domyślnie jest to identyfikator GUID tenanta. Dla wdrożeń w środowisku Windows jest to podfolder folderu SystemRepositories w katalogu instalacyjnym nAxiom,

 AllowUseRepoFullDir. określa, czy użytkownicy tego tenanta mogą określać lokalizację swoich repozytoriów plikowych za pomocą ścieżek bezwzględnych; domyślnie parametr jest włączony dla pierwszego tenanta w przypadku aktualizacji witryny nAxiom, a wyłączony w innych przypadkach. Jeśli parametr jest wyłączony, użytkownicy tenanta mogą tworzyć repozytoria plikowe tylko w folderze określonym parametrem SubDirName.

Uwaga: Wszelkie zmiany tych parametrów konfiguracyjnych wymagają restartowania witryny nAxiom (w środowisku Windows należy ponownie uruchomić witrynę w Menedżerze IIS).